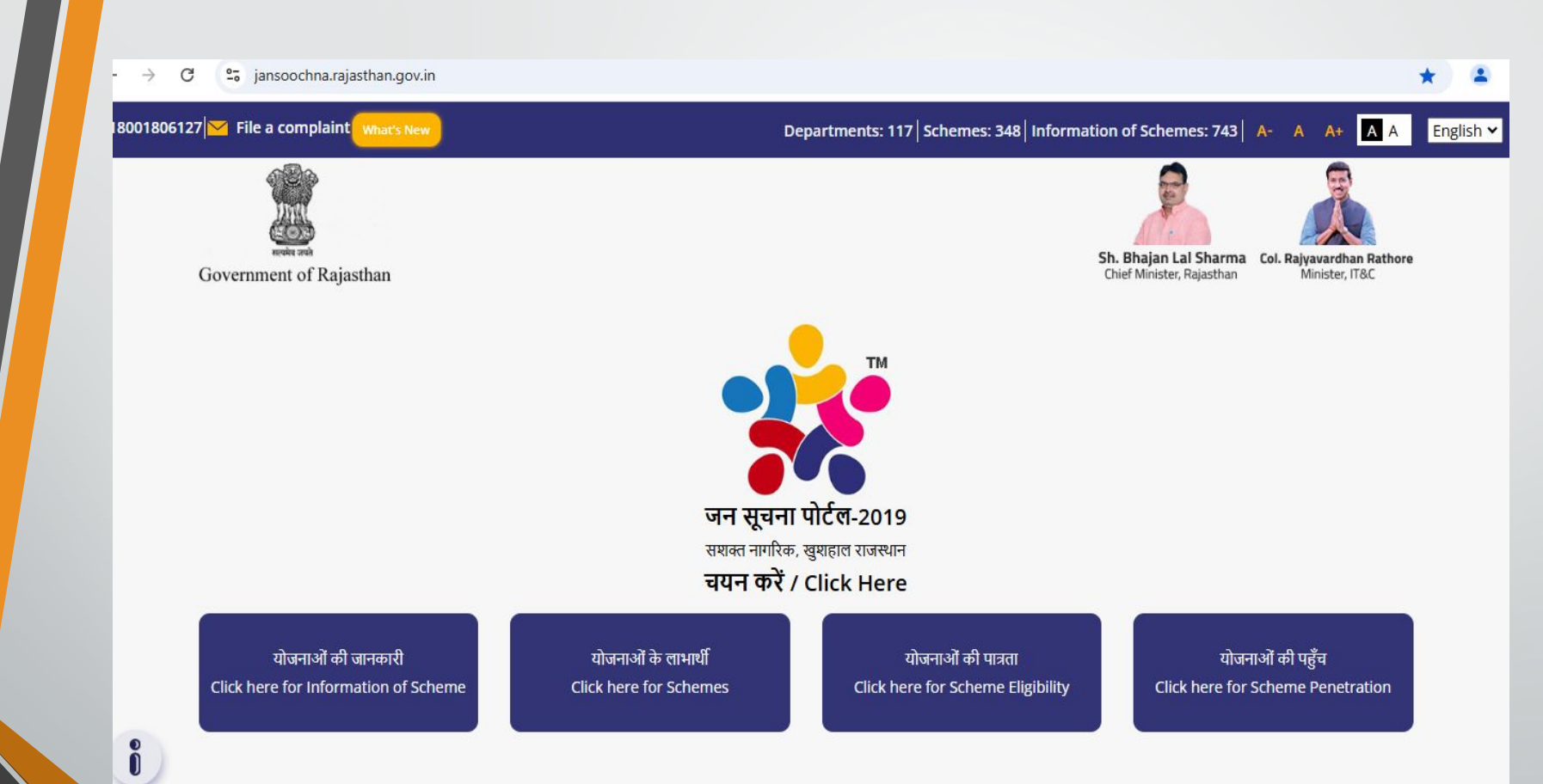

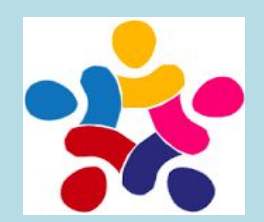

## **Jansoochna Portal**

# **Work Flow/User Manual**

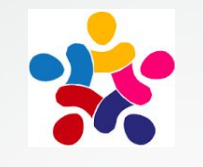

## Introduction

Public Information Portal (Jan Soochna Portal) is the first of its kind in which information about all the schemes implemented by the Government in the Ward / Panchayat is being provided at one place. It implements Section 4 (2) of the Right to Information Act , 2005: "It shall be a constant endeavour of every public authority to take steps in accordance with the requirements of clause (b) of sub-section (1) to provide as much information suo motu to the public at regular intervals through various means of communications, including internet, so that the public have minimum resort to the use of this Act to obtain information"

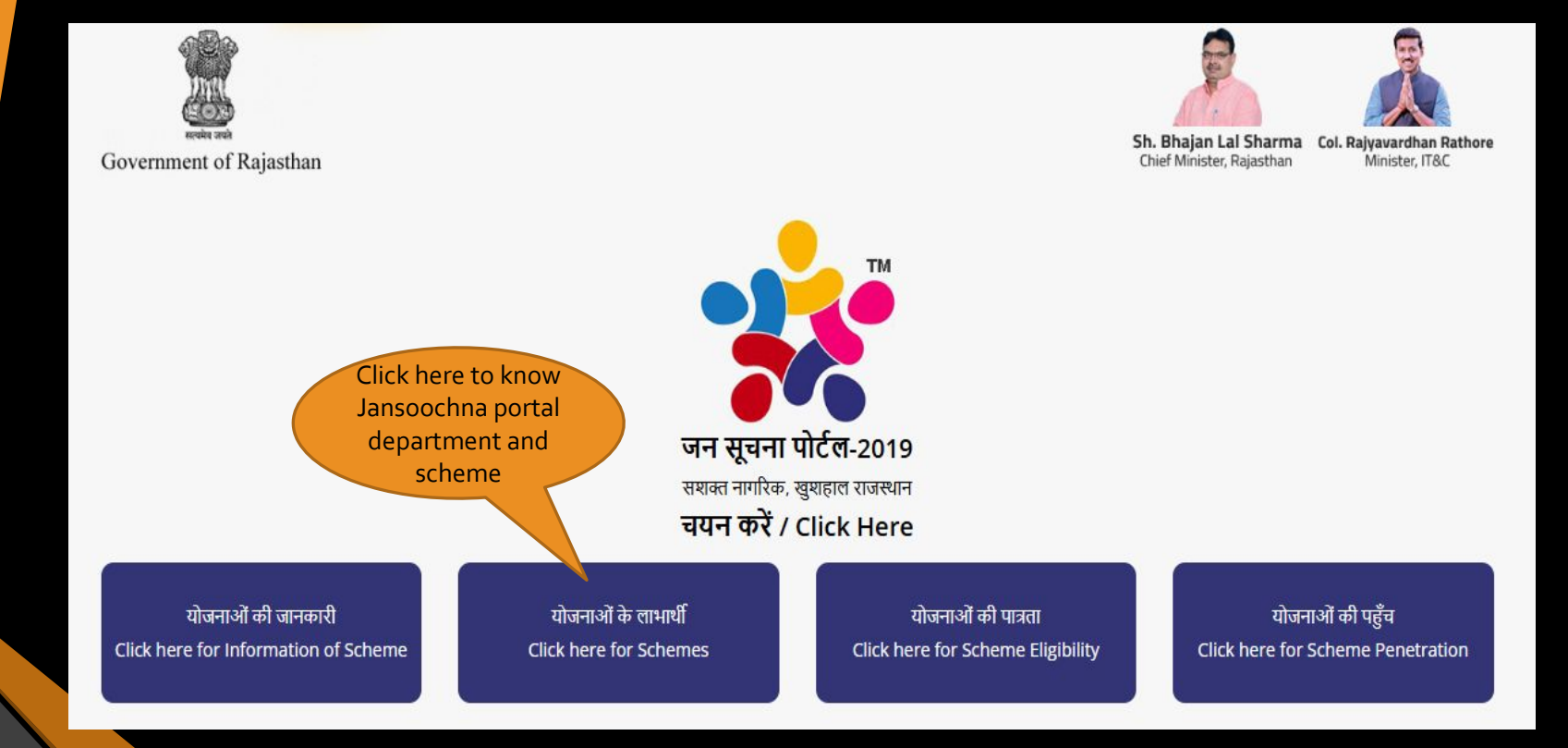

# 2. This is home page of Jansoochna Portal which has various features like : Home / Schemes/ About us/ Media / Help desk/ FAQ

| •       | •                                 |                      |                                 |         |                                         |    |                                         |             |                                     |
|---------|-----------------------------------|----------------------|---------------------------------|---------|-----------------------------------------|----|-----------------------------------------|-------------|-------------------------------------|
|         | DEPARTMENTS                       |                      |                                 | SCHEMES |                                         |    | QUICK                                   | ACCESS      |                                     |
| 6       | Rural                             | Dep.                 | artment of                      |         | ood & Civil                             |    | District Wise<br>Summary Report         | Age 100     | Mukhyamantree<br>Ayushman Arogy     |
| <u></u> | Development<br>& Panchayati       | Adm<br>Refo          | inistrative<br>orms and         |         | Supply<br>Department                    |    | COVID-19 Ex-gratia<br>payment (Rs 2500) | ŝ           | Social Security<br>Pension          |
| State   | School<br>Education<br>Department | Co-C<br>Depu<br>Raja | perative<br>artment of<br>sthan |         | Social Justice<br>and<br>Empowerme      | 2  | MGNREGA Worker<br>Information           | <u>60</u> - | Know About your<br>SBM (Sanitation  |
|         |                                   |                      |                                 |         |                                         | -  | Know About<br>Ration Cardhold           |             | MNDY-Essential<br>Drug List         |
| R.      | Labour<br>Department              | Dep<br>Mine<br>Geol  | artment of<br>es &<br>logy      |         | Department of<br>Medical,<br>Health And |    | Mukhyamantree<br>Ayushman Arogy         |             | Know About RTI<br>Application in yo |
|         |                                   |                      |                                 |         |                                         | 24 | Know About your                         |             | Approved NFSA                       |

## **3.1** Home: Click on "DEPARTMENTS" tab for display list of departments.

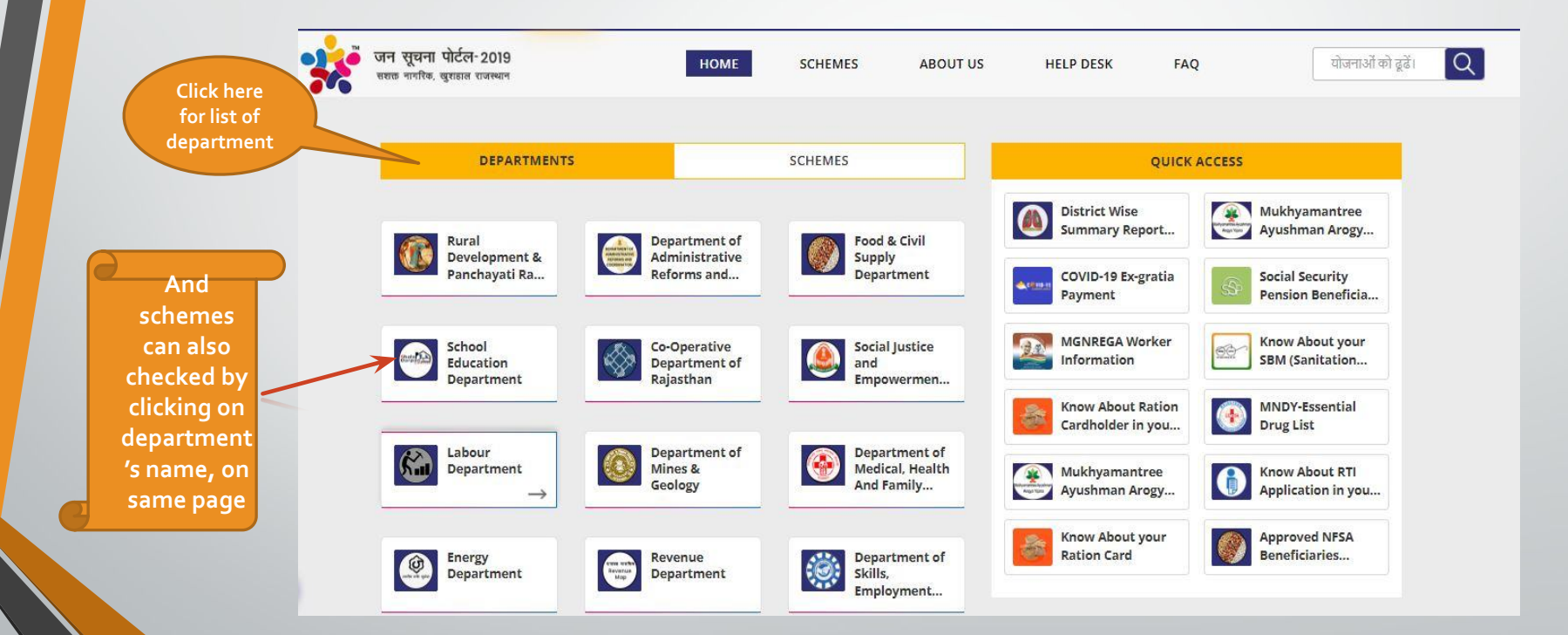

**3.2 Home:** Here list of schemes show after click on "Rural development and Panchayati Raj" department.

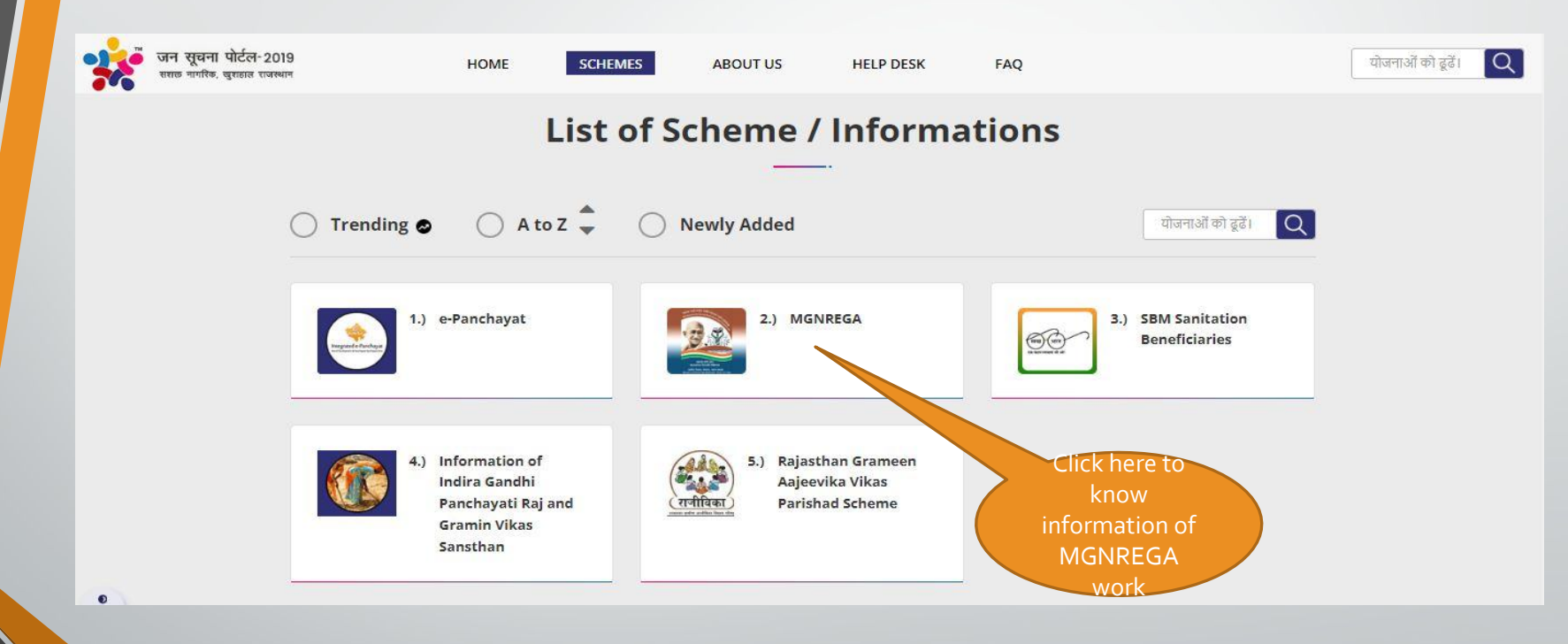

#### **3.3 Home:** Here detail showing after click on "MGNREGA" scheme

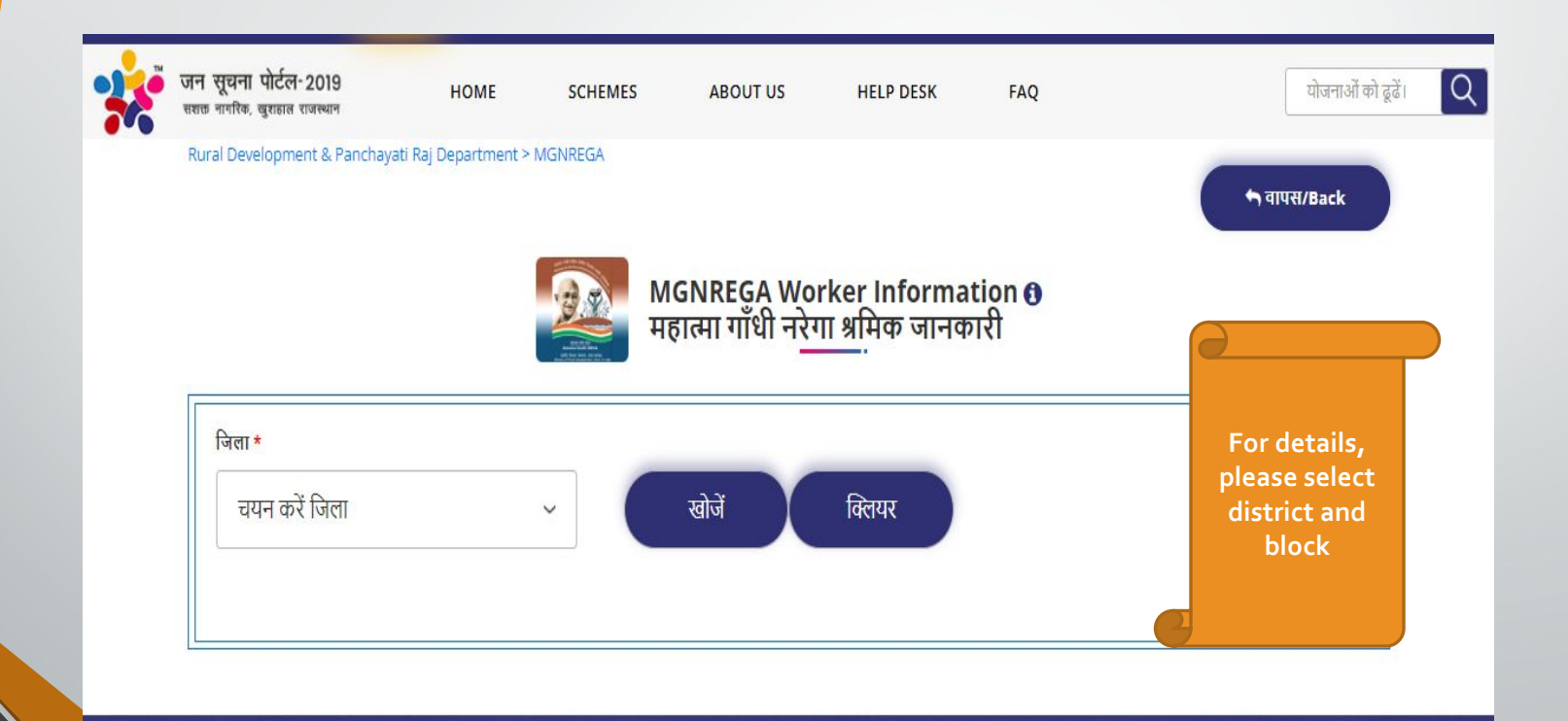

#### **3.4 Home:** Here will Display detail information of MGNREGA scheme's Information.

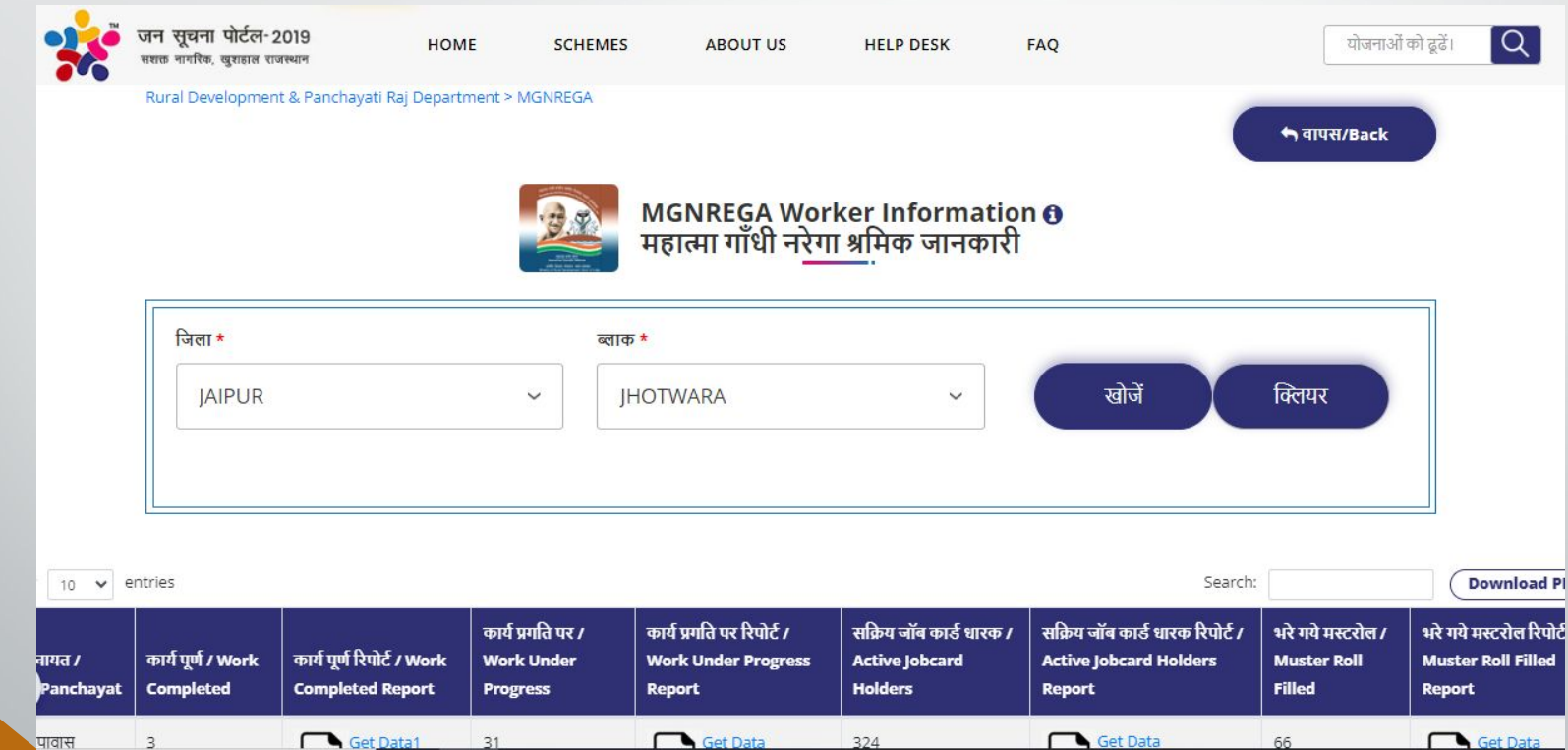

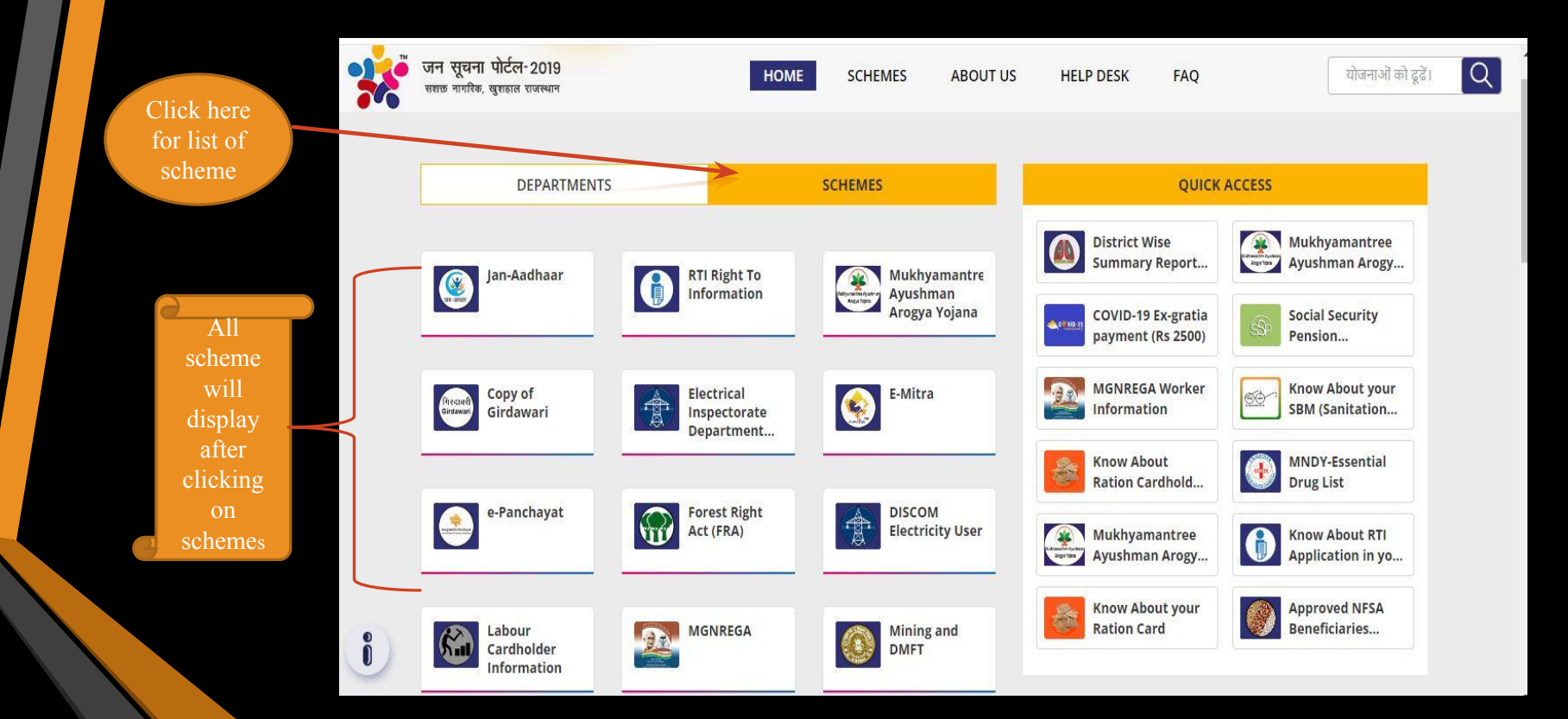

**4.1** Schemes : In this tab list of schemes will display similarly as display in home tab scheme option

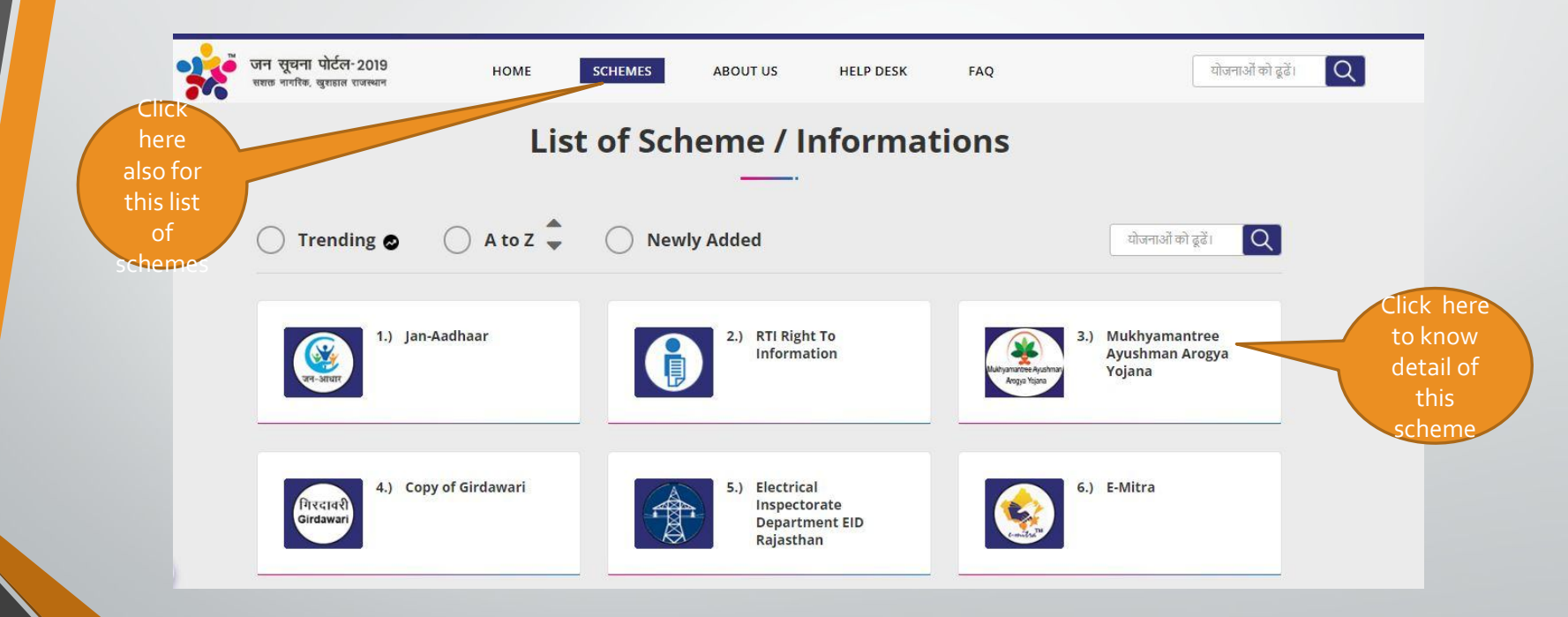

### **4.2** Schemes : Here please choose any option as required.

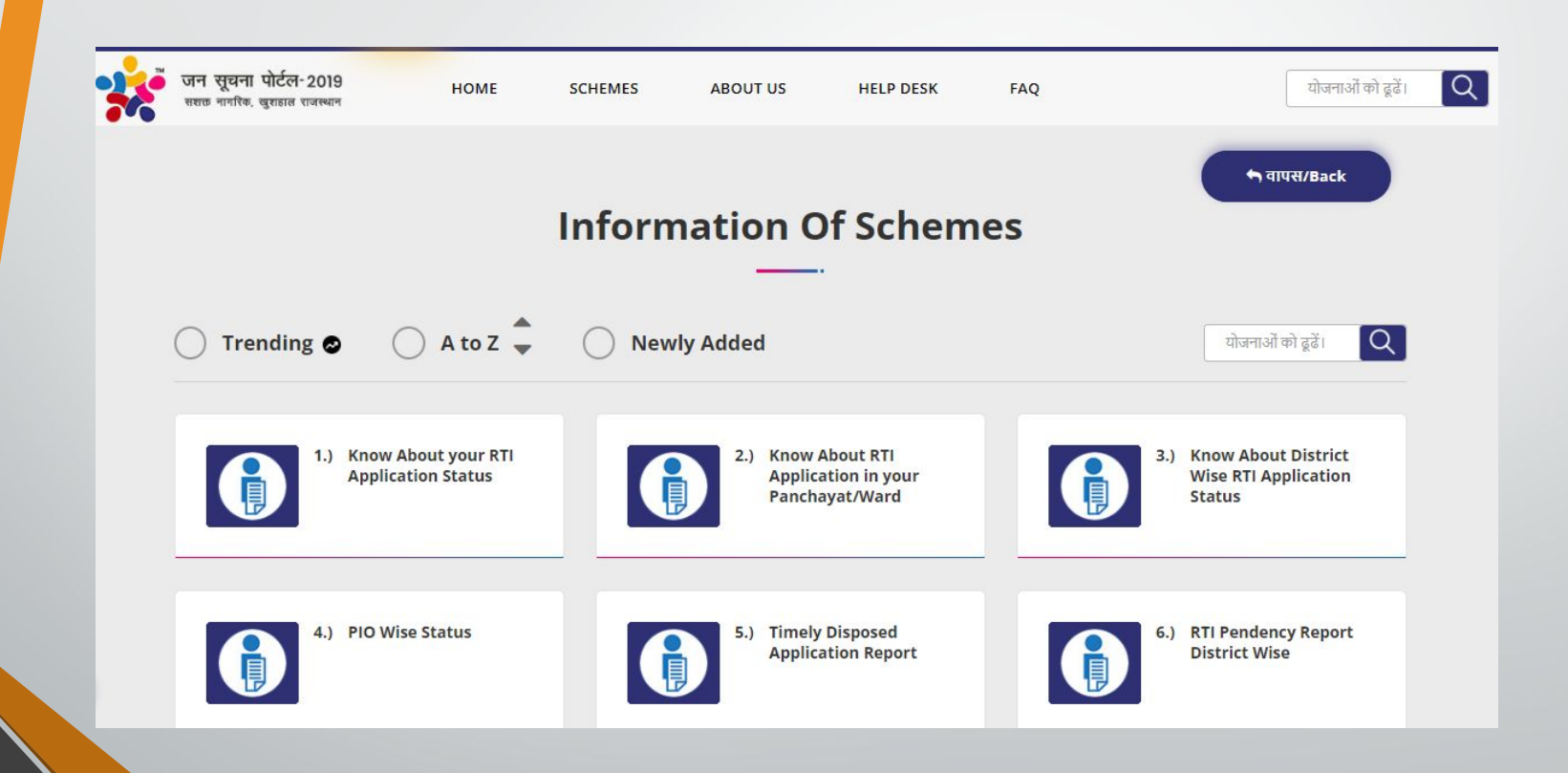

#### 4.3 Schemes : This page will display about information of scheme.

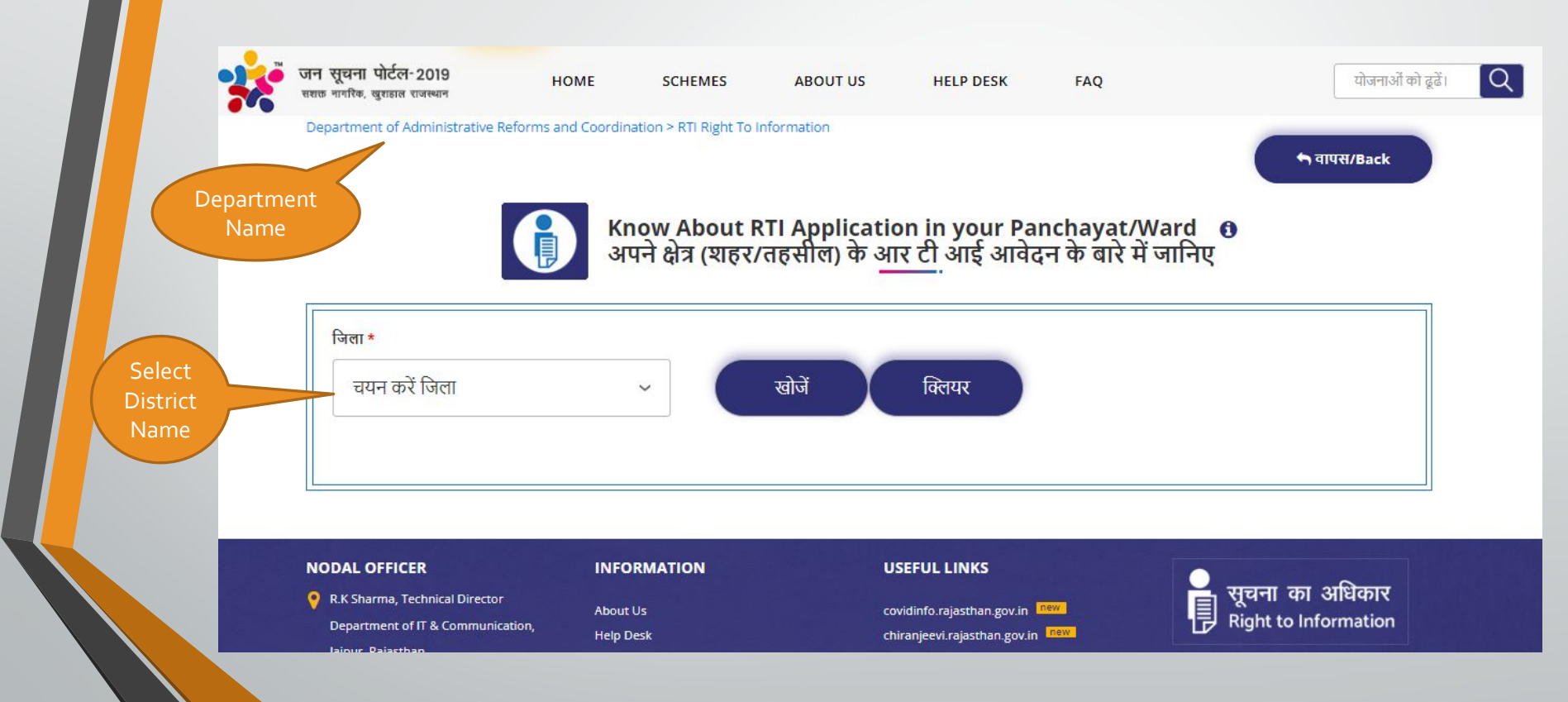

**4.4** Schemes : This page will display detail of scheme's information for respected department.

|           | जन सूचना पोर्टल-2019<br>सशक नागरिक, खुराहाल राजस्थान | HOME                      | SCHEMES                          | ABOUT US                       | HELP DESK                      | FAQ                           |                       | योजनाओं को ढूढें। | Q       |
|-----------|------------------------------------------------------|---------------------------|----------------------------------|--------------------------------|--------------------------------|-------------------------------|-----------------------|-------------------|---------|
|           | Department of Administra                             | ative Reforms and Coordin | ation > RTI Right To I           | nformation                     |                                |                               |                       | वापस/Back         |         |
|           |                                                      | ि<br>सि<br>अप             | now About F<br>पने क्षेत्र (शहर/ | RTI Applicatio<br>(तहसील) के आ | on in your Pa<br>ार टी आई आवेद | nchayat/Wa<br>न के बारे में ज | ard <b>छ</b><br>गानिए |                   |         |
|           | जिला *<br>Bhilwara                                   |                           | ~ <b>(</b>                       | खोजें                          | क्लियर                         |                               |                       |                   |         |
|           |                                                      |                           |                                  |                                |                                |                               |                       |                   |         |
| w 10 🗸 en | itries                                               |                           |                                  |                                |                                |                               | Search:               |                   | Downloa |
| Name      |                                                      | Application Count         |                                  |                                | Action                         |                               |                       |                   |         |
| 2         |                                                      | 51                        |                                  |                                | अधिक जानकारी।                  | Get More                      |                       |                   |         |

## **5.** About us: This tab display information about Jansoochna portal.

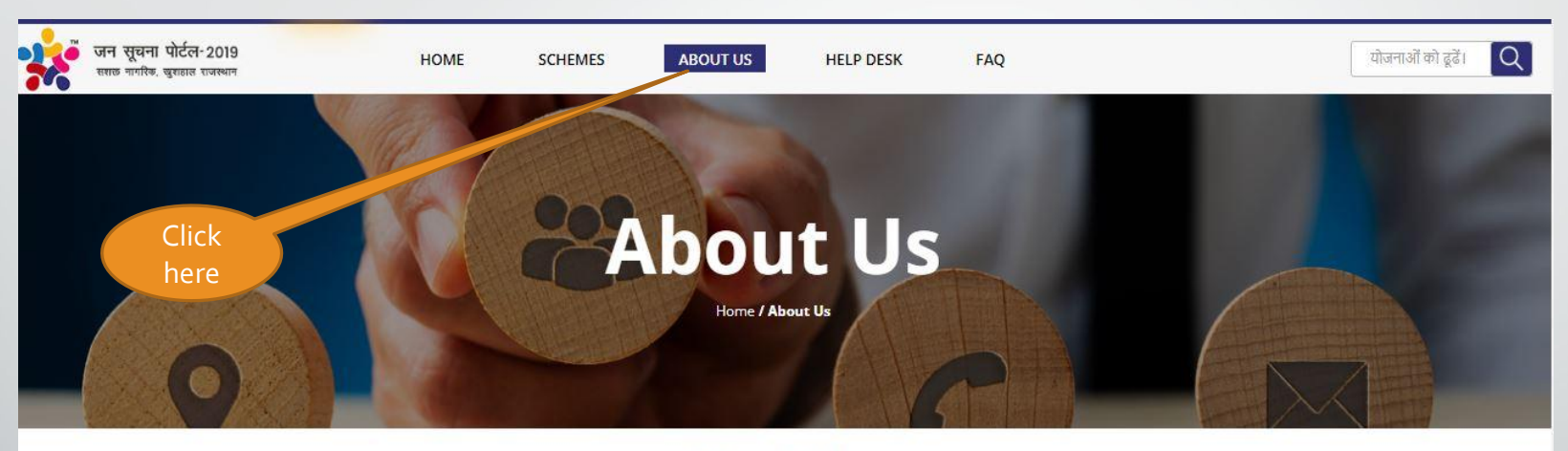

#### About Us

The purpose of the Jan Soochna portal is to make the facility available to the common people along with social audit. According to the " जयाब देहीं कानून " proposed in the Budget Paper-2019, the responsibility of the officers of the departments should be compelled, so that the various departments and officers should be banned. Jan Soochna portal also has to provide an unbiased information to the common people under the same law.

Through Jan Soochna portal, information and facilities should be made available to the common people at the least click,

i

#### **6.** Circulars: This tab display circular issued regarding Jansoochna Portal.

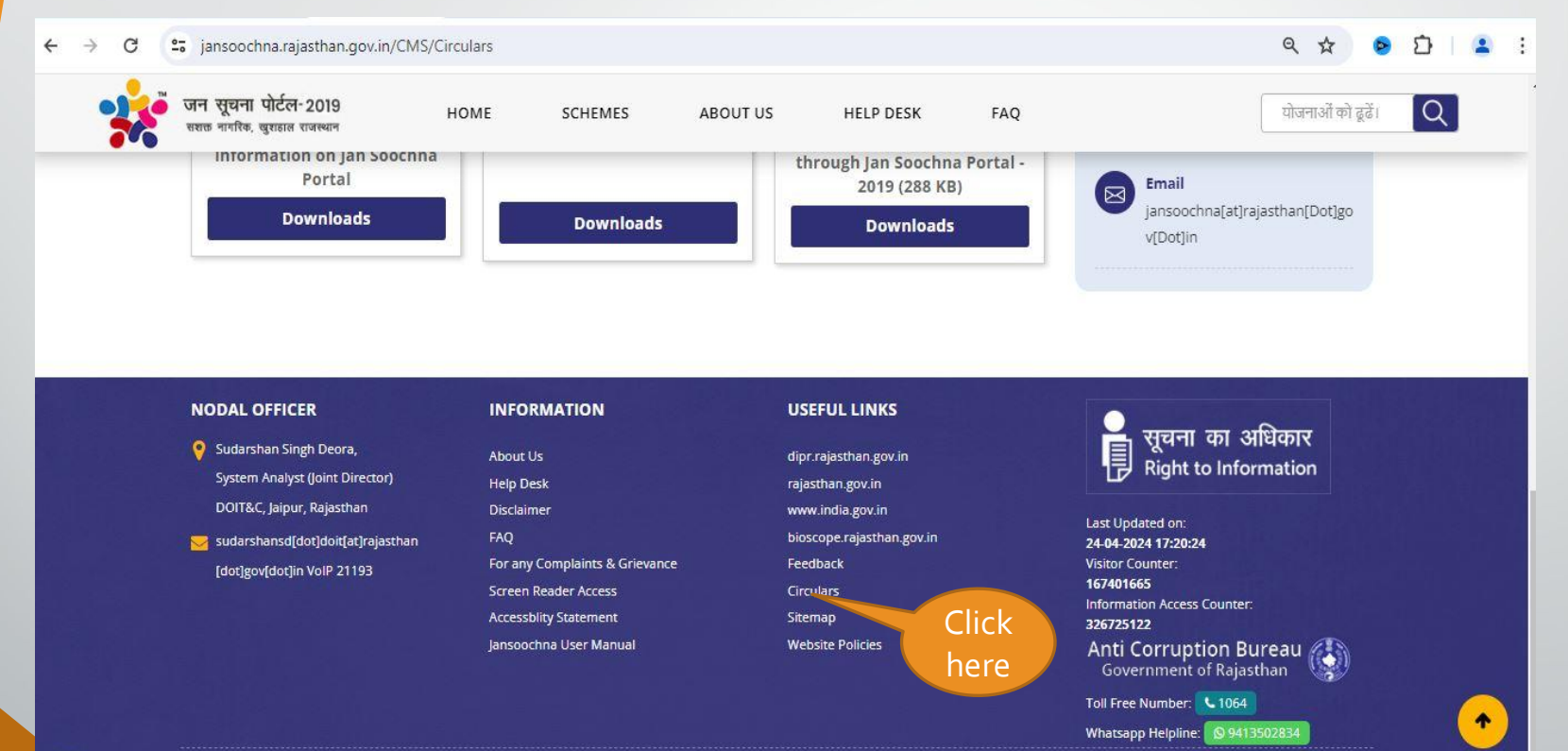

6

#### 6. Circulars: This page display circular issued regarding Jansoochna Portal.

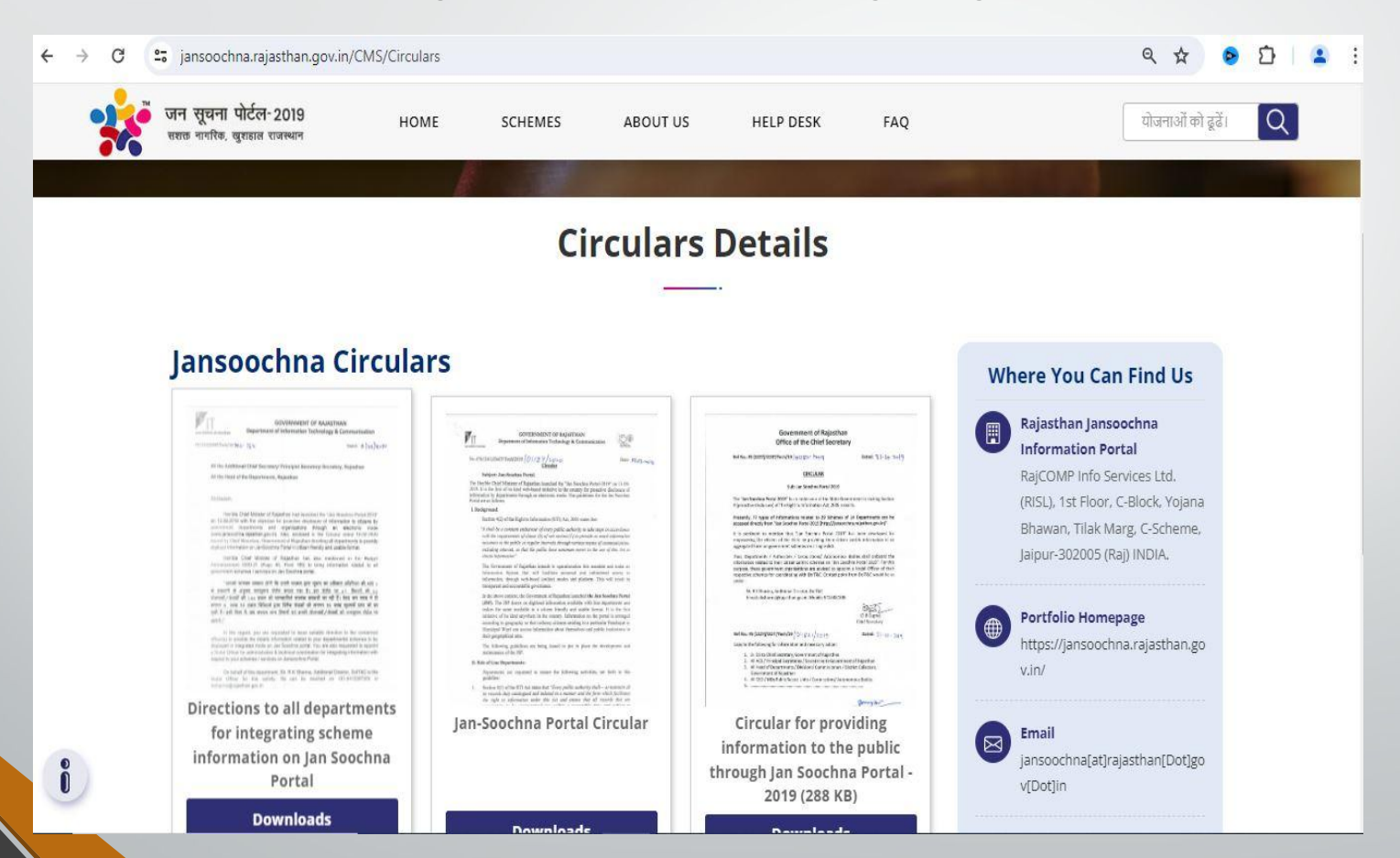

7. Help desk: This tab display list of nodal officers of various departments with name and mobile number.

| जन सूचना पो<br>सराक मगरिक, खुर | र्टल-2019 HOME<br>हात राजस्थान | SCHEMES                           | ABOUT US HELP DESK           | FAQ                                                   | योजनाओं को ढूढें। 🔍 |
|--------------------------------|--------------------------------|-----------------------------------|------------------------------|-------------------------------------------------------|---------------------|
|                                |                                | F                                 | elp Desk                     | Click here                                            |                     |
|                                | Toll Free Number: 18           | 001806127                         | Email Id: ja                 | nsoochna[at]rajasthan[Dot]gov[Dot]in                  |                     |
|                                |                                | Scheme                            | Wise Nodal Offic             | er List                                               |                     |
|                                | Show 10 🗸 entries              |                                   |                              | Search:                                               |                     |
| i                              | Sr.No. Scheme Name             | Nodal Officer<br>Name/Designation | Nodal Officer Contact Detail | Technical Officer<br>Name/Designation Technical Offic | er (                |
|                                |                                | Sh V K Iain                       | vkiaio@raiasthao.gov.in      | NA                                                    |                     |

## **8.** FAQ: This tab display frequently asked questions list.

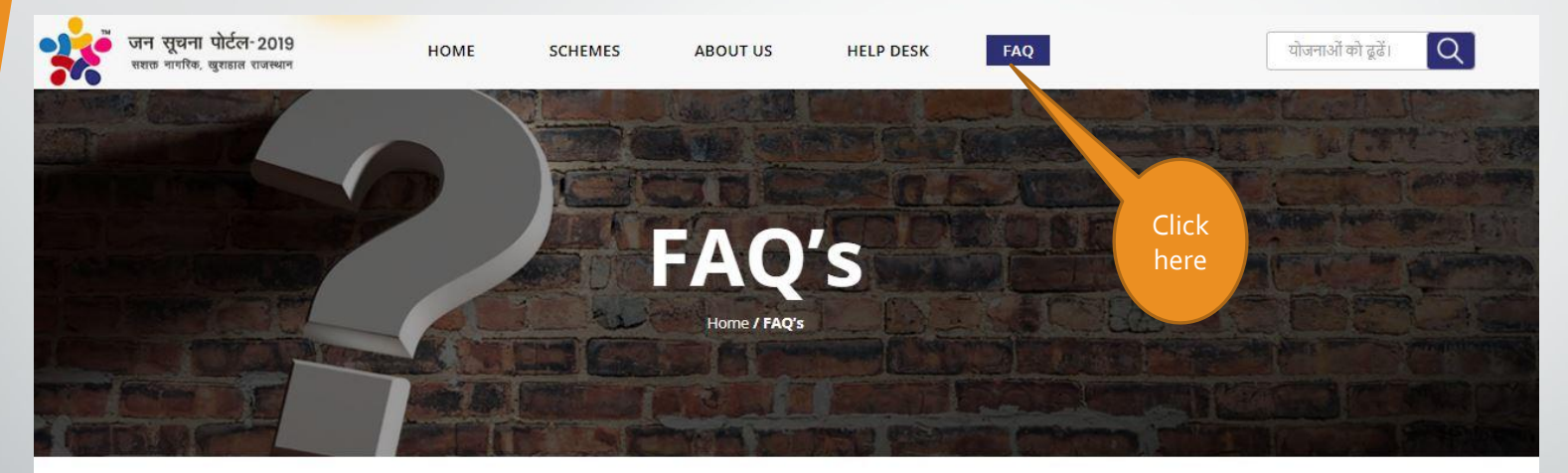

#### **Public Information Portal**

#### Q.1 What is Jansoochna Portal?

Answer :- Jansoochna Portal is an attempt to provide information sought by the public under Section 4 (2) of the Right to Information Act 2005.

![](_page_19_Figure_0.jpeg)

9.2 Some more tabs are available -

A. Click here for information of schemeC. Click here for scheme Eligibility

B. Click here for schemeD. Click here for scheme penetration

![](_page_20_Figure_3.jpeg)

**9.3** After clicking "A", Here you can check eligibility rules, related documents, process and official website's link of scheme.

![](_page_21_Figure_1.jpeg)

## 9.4 After clicking "B", you can check all departments and scheme.

![](_page_22_Figure_1.jpeg)

**9.5** Here you can find out how many schemes you are eligible for after clicking on "c".

![](_page_23_Figure_1.jpeg)

## 9.5 (A) Now please fill the required coloumn.

जन सूचना पोर्टल-2019 सशक नागरिक, खुराहाल राजस्थान

HOME ELIGIBILITY PENETRATIONS

नोटः- नीचे दर्शायी गई जानकारी जन आधार पोर्टल से ली गई है, इसमें किसी प्रकार की विसंगति होने की दशा में नजदीकी ई-मित्र पर जाकर जन आधार से संबधित जानकारी सही करावें। शेष निम्न खाली कॉलम में जानकारी स्वयं भरें।

| नाम                | लिंग             |           | जन्म तिथि        | जन्म तिथि |  |  |
|--------------------|------------------|-----------|------------------|-----------|--|--|
| Ishwar Singh       | ⊚ पुरुष ○ महि    | ला 🔘 अन्य | 15-08-1979       |           |  |  |
| वर्ग               | वैवाहिक स्थिति * |           | वार्षिक आय       |           |  |  |
| सामान्य            | 🗸 विवाहित        |           | ✓ Less than 5000 | ~         |  |  |
| क्षेत्र का प्रकार  |                  |           |                  |           |  |  |
| ग्रामीण            | ~                |           |                  |           |  |  |
|                    |                  |           |                  |           |  |  |
| - जैक्षणिक योग्यता |                  |           |                  |           |  |  |
|                    |                  |           |                  |           |  |  |
| - अल्ल             |                  |           |                  |           |  |  |
| Forq               |                  |           |                  |           |  |  |
|                    |                  |           |                  |           |  |  |

## **9.5(B)** Here you can check all scheme for which you are eligible .

![](_page_25_Figure_1.jpeg)

## **9.5(C)** All schemes list will display here and now you can check required documents.

![](_page_26_Figure_1.jpeg)

![](_page_27_Figure_0.jpeg)

#### 9.6 (A) Here you can check the district wise number of beneficiaries of every scheme.

![](_page_28_Figure_1.jpeg)

![](_page_29_Picture_0.jpeg)

![](_page_29_Picture_1.jpeg)